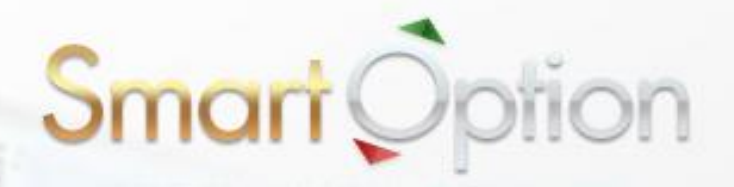

# 【図解入り】

入出金

ニュアル

### スマート・オプション 入出金マニュアル

スマート·オプションで実際に取引を行うには、まずは口座に入金する必要があります。 さらに、いつでも簡単に現金での出金もできます。

このマニュアルでは、入出金方法を分かりやすく説明しています。

| <b>Sma</b><br><sub>*&gt;этэ</sub> -тэ- | rt Ör                              | otion<br>بهرون |                                                                                                    |                        |                                 | <u>こんにちは : 山田 さ</u> ,<br>(二) 入金 | <u>ん 残高:¥1</u><br>各マイアカ <sup>・</sup><br>14:30:50 | <u>0500</u><br>アント <b>合ポートフ</b><br>日本時間 月曜日 22. | <u>1グアウト</u><br>オリオ<br>.10.2012 |
|----------------------------------------|------------------------------------|----------------|----------------------------------------------------------------------------------------------------|------------------------|---------------------------------|---------------------------------|--------------------------------------------------|-------------------------------------------------|---------------------------------|
| 取引プラットフォーム                             | 初めての方                              | 入金             | 入出金について                                                                                                    | 取扱銘柄                   | よくある質問                          | お問い合わせ                          | 会社案内                                             | アフィリエイト                                         |                                 |
| () REUTERS 25 3137                     | .50 (14:00 22.10)                  | » TOPIX 501.0  | 170 (14:00 22.10) 🔉                                                                                                    | USD/SGD 1.2203         | 35 (14:00 22.10)                | » USD/SGD 1.22035               | 5 (14:00 22.10)                                  | » ASX 4542.700 (1                               | 4:00 22.                        |
|                                        | <b>*</b>                           |                | 出金について<br>入出金手着                                                                                                    | 続きにつ                   | いて                              |                                 |                                                  |                                                 |                                 |
| 10月<br>マンスリーキ<br>キャング                  | 10月期間開た<br>マンスリー特別ボーナス<br>キャンペーンへの |                |                                                                                                    |                        |                                 |                                 |                                                  |                                                 |                                 |
|                                        |                                    | <b>*</b>       | クレジットカード:<br>JCB、ビザ、マスター、<br>※クレジットカードでの<br>##5-ジットカードでの<br>##5-ジットカードでの<br>##5-ジットカードのの<br>##5-ジットカードののの<br>##5-ジットカードののの<br>##5-ジットカードのののののののののののののののののののののののののののののののののののの | アメックス、マエス<br>)最低入金額は10 | トロ、ビザエレクトロ<br>1,000 円 (USD 100) | ン (現在アメックスの]<br>です。             | 取扱は休止中で∃                                         | f.)                                             |                                 |

【スマート・オプション入金/出金方法】

スマート・オプションでは、次の2種類の入金・出金方法が用意されています。

**クレジットカード:** 最低入金額が低く、手数料もかからず、送金もスピーディなので便利です。

#### 銀行送金:

最低入金額が高く、手数料がかかります。

このマニュアルでは、クレジットカードでの入金・出金方法を説明します。

# 【クレジットカードを使ってスマート・オプションに入金する】

① トップページの右上の「入金」へ進んでください。

|                                          |                                                                                |                        |                          | □ 入金                | ▲ マイアかう<br>14 : 35 : 34 | 524 合ポートフォリオ<br>日本時間 月曜日 22.10.2012 |
|------------------------------------------|--------------------------------------------------------------------------------|------------------------|--------------------------|---------------------|-------------------------|-------------------------------------|
| 取引プラットフォーム 初めての方 入                       | 金入出金に                                                                          | ついて 取扱銘柄               | よくある質問                   | お問い合わせ              | 会社案内                    | アフィリエイト                             |
| C REUTERS KOSPI 1941.66 (14:30 22.10) >> | ASX FUTURE 4532.5                                                              | i00 (14:30 22.10) » T( | OYOTA MOTORS 313         | 37.50 (14:30 22.10) | » TOPIX 500.            | 930 (14:30 22.10) » USD/5           |
| TANK I                                   | バイナリーオブミ                                                                       | ション オプションビ             | ルダー ワ                    | ンタッチ                | 60セカンド                  | プロトレーダー 💦 🏠                         |
|                                          | 人気銘柄                                                                           | 商品                     | 為替                       | 株価指数                | 株式                      | pairs                               |
|                                          | EUR/JPY                                                                        | ▼                      |                          | オプション満知             | 明時間 🕒 1                 | 5:00 今日 🔽                           |
| マンスリー特別ボーナス<br>キャンペーン!<br>BLくはご55        | 58%6<br>トレー 104.10<br>ダ 103.90<br>ダ 103.80<br>の 103.70<br>傾 103.60<br>白 103.60 | EUR/JPY IX. 上昇         | それとも下降 ?<br><br>14:30:00 | CALL<br>104.002     | 7                       | 77%<br>ベイアウト                        |

② 次の入金フォームが表示されます。

「クレジットカード」タブを選んで、希望の「入金額」と「クレジットカード情報」、 「クレジットカード名義人情報」の必要な情報を入力して入金を実行してください。

| 取引プラットフォーム 初めての方                | 入金           | 入出金について               | 取扱銘柄             | よくある質問            | お問い合わせ            | 会社案内             | アフィリエイト         |            |
|---------------------------------|--------------|-----------------------|------------------|-------------------|-------------------|------------------|-----------------|------------|
| REUTERS 941.66 (14:30 22.10) >> | ASX FUTURE 4 | 532.500 (14:30 22.10) | » ТОҮОТА М       | OTORS 3137.50 (14 | 4:30 22.10) » TOP | PIX 500.930 (14: | 30 22.10) » USD | /SGD 1.22( |
| お客様口座                           | ě            | 資金の入金                 |                  |                   |                   |                  |                 |            |
|                                 |              |                       |                  |                   |                   |                  |                 |            |
| オプションボートフォリオ                    |              | クレジットカード              | 銀行送金             |                   |                   |                  |                 |            |
| 資金の入金                           |              | クレジッホカード入金 🚺          |                  |                   |                   |                  |                 |            |
| 払い戻しリクエスト                       |              | •••••                 |                  |                   |                   |                  |                 |            |
| 入出金履歴                           |              | クレジ                   | ·ットカード           | 新しいクレジットカード       | ்றடிய 💟           | ※ I              |                 |            |
| 個人情報                            |              |                       | 金額               |                   |                   | ×2               |                 |            |
|                                 |              | カレジン                  | トカード相            | 动                 |                   |                  |                 |            |
| トレーディングに戻る                      |              |                       |                  | I+K               |                   |                  |                 |            |
|                                 |              | クレシットカー               | ・ドの種類            | Visa              | ×                 |                  |                 |            |
|                                 |              | <i></i>               | cvv              | ?                 |                   |                  |                 |            |
|                                 |              |                       | 有効期限             | 10 🔽              | 2012              |                  |                 |            |
|                                 |              |                       | E                | 日本                | ~                 |                  |                 |            |
|                                 |              |                       |                  |                   |                   |                  |                 |            |
|                                 |              | クレジッ                  | トカード名            | 義人情報              |                   |                  |                 |            |
|                                 |              | 名(Fii                 | rst Name)        |                   |                   |                  |                 |            |
|                                 |              | 苗字(La                 | st Name)         |                   |                   |                  |                 |            |
|                                 |              |                       | 住所               |                   |                   |                  |                 |            |
|                                 |              |                       | 市町村              |                   |                   |                  |                 |            |
|                                 |              |                       | 動は母ち<br>電話番号 (() | 31) 90-12345678   |                   |                  |                 |            |
|                                 |              |                       |                  |                   |                   |                  |                 |            |
|                                 |              |                       |                  |                   |                   |                  |                 |            |
|                                 |              |                       |                  | 入会                | È                 |                  |                 |            |
|                                 |              | クレジットカードからの           | )引き落とし日:         | 10/22/12 引き落としま   | 表記名:'ChargeXP'    | 送金の詳細をプ          | リントして保管して下;     | ສ່າ.       |

※1 初回のみ入力不要です。2回目以降は自動的に表示されます。※2 最低入金額「10,000円」以上を入力してください。

その他の入力に関しては、以下の要領を参考にしてください。

| クレジットカード  | 初めての入金の場合は <b>「新規カード入力」</b> を選択 |
|-----------|---------------------------------|
| ご入金額(円)   | 希望入金額を入力 ※10,000 円以上            |
| カード種類     | ご利用のカードを選択(Visa、Master など)      |
| カード番号(半角) | クレジットカード番号を半角数字で入力(ハイフン「-」は不要)  |
| CVV(半角)   | クレジットカード裏面に記載の3桁の数字を入力          |
| 有効期限      | クレジットカードの有効期限を選択(月/年)           |
| 国         | お住まいの国を選択                       |
| 名         | 名前を半角アルファベットで記入                 |
| 姓         | 苗字を半角アルファベットで記入                 |
| 住所        | お住まいの住所を記入                      |
| 市町村       | お住まいの市町村を記入                     |
| 郵便番号      | 郵便番号を記入                         |
| 電話番号      | 電話番号を記入                         |

次の画面が表示されれば、入金は完了です。
画面右上の「残高」を確認してください。

| Smart Option<br>*>>+>>+>>+>>>>>>>>>>>>>>>>>>>>>>>>>>>> |                     |           |                      |                         |                  | <u>こんにちは:山田さと 啓志・3 10000</u><br>回入会 名 マイアロウスト 品 K-トフォリオ |                |                 |             |  |  |  |
|--------------------------------------------------------|---------------------|-----------|----------------------|-------------------------|------------------|---------------------------------------------------------|----------------|-----------------|-------------|--|--|--|
| 取引ブラットフォーム                                             | 初めての方               | 入会        | 入出会について              | 取扱結構                    | よくある質問           | お問い合わせ                                                  | 会社業内           | 774JI4H         |             |  |  |  |
| REUTERS JRE 443                                        | 8.500 (15:00 03.10) | » CADUJPY | 79.43010 (15:00 03.1 | ) » AUD/JP              | 79.9045 (15:00 0 | 3.10) » GOLD/JP1                                        | 138855.441 (19 | 5:00 03.10) » G | 8P/JPY 128. |  |  |  |
| お客様                                                    | 中座                  | ā         | りがとうございます            | i. –                    |                  |                                                         |                |                 |             |  |  |  |
| オプション                                                  | ボートフォリオ             | 22        | 金は無事終了い              | たしました。                  |                  |                                                         |                |                 |             |  |  |  |
| 資金                                                     | の入会                 | こ人口度      | 金、ありがとうごさ            | <b>ぎいます。お</b><br>れております | 客様の取引<br>「。      |                                                         |                |                 |             |  |  |  |
| HAL NOR.                                               | パクエスト               | IRS.      | 開始はこちらから             | 2                       |                  |                                                         |                |                 |             |  |  |  |
| 入出                                                     | 全履歴                 |           |                      |                         |                  |                                                         |                |                 |             |  |  |  |
| (置)                                                    | 小情報                 |           |                      |                         |                  |                                                         |                |                 |             |  |  |  |
| <b>く</b> トレーディン                                        | グに戻る                |           |                      |                         |                  |                                                         |                |                 |             |  |  |  |

#### 【初回入金ボーナスの進呈】

スマート・オプションでは、<u>5万円以上の初回入金</u>のお客様に限り、入金額に対して 最大 50%の「初回入金ボーナス」が自動進呈されます。

ボーナスは、<u>入金日の翌営業日以降に残高に加算</u>されます。 「ボーナス」を正しく理解して、より多い金額でバイナリー取引を始めましょう!

#### ■ボーナスキャンペーン対象者■

期間中の初回入金金額が5万円以上のお客様全員

#### ■ボーナス算定基準■

| 初回入金額    | ボーナス(%) |
|----------|---------|
| 5 万円以上   | 20%     |
| 20 万円以上  | 30%     |
| 50万円以上   | 40%     |
| 100 万円以上 | 50%     |

【例】 5万円入金 ⇒ 1万円のボーナスを進呈 100万円入金 ⇒ 50万円のボーナスを進呈

#### ■出金条件■

受け取ったボーナスは、通常の残高金額と同様に、バイナリー取引で使用できます。 しかし、出金をするには「出金条件」という条件があります。

アカウントから現金を出金する際、以下の条件を満たしていないといけません。

#### ☆条件: (入金額+ボーナス額)×15 倍の相当額の取引実績が必要です。

例えば、5万円の入金で10,000円のボーナスを進呈された場合、出金するには、 「(50,000円+10,000円)×15=**90万円**」分の取引を行う必要があります。

条件を満たしていない状態で出金依頼をしても却下されてしまいます。

## 【クレジットカードで出金する】

① トップページの右上の「入出金」へ進んでください。

| <b>Sma</b><br><sub>*&gt;&gt;=</sub> | rt Op                | tion<br>₃ফজ্য                      |                                                       |               | (                     | <u>こんにちは! 山田 き</u><br>(二) 入金 | <u>ん 残高:¥1</u><br>各マイアか<br>14:35:34 | 0500     ログアウト       ウント     デ・ト・フォリオ       日本時間     月曜日 22.10.2012 |
|-------------------------------------|----------------------|------------------------------------|-------------------------------------------------------|---------------|-----------------------|------------------------------|-------------------------------------|---------------------------------------------------------------------|
| 取引ブラットフォーム                          | 初めての方                | 入金                                 | 入出金について                                               | 取扱銘柄          | よくある質問                | お問い合わせ                       | 会社案内                                | アフィリエイト                                                             |
|                                     | 1941.66 (14:30 22.10 | )) » ASX FL                        | JTURE 4532.500 (14:30                                 | 22.10) » TO   | YOTA MOTORS 31        | 137.50 (14:30 22.10)         | » TOPIX 500                         | 930 (14:30 22.10) » USD/5                                           |
| X                                   | *                    | <u> </u>                           | ドイナリー オプション                                           | オプションビ        | ルダー -                 | フンタッチ                        | 60セカンド                              | フロトレーダー 👯                                                           |
|                                     | mini                 |                                    | 人気銘柄                                                  | 商品            | 為替                    | 株価指数                         | 株式                                  | pairs                                                               |
| 10月<br>マンスリーキ<br>キャング               |                      | 589<br>トレー<br>ダー<br>の<br>傾向<br>422 | 5 104.100<br>104.000<br>103.900<br>103.800<br>103.600 | IR/JPY Lt. 上昇 | 2126748       14:30:3 | CALL<br>104.002              |                                     | 7 <b>7%</b><br>ベイアウト                                                |
| ST.                                 | 3                    | USE                                | )/JPY                                                 | ~             |                       |                              | 期時間 🕒 1                             | 5:00 今日 💽                                                           |

② 左メニューの「払い戻しリクエスト」を選んでください。
次の画面で希望の「出金額」を入力して、出金を実行してください。
※出金可能な最低額は「10,000円」となっています。

| Sma<br>*>542 | rt Õp                | tion<br>∍>≋si | ii                   |              |                    | <u>26(5)は</u> 1山田:<br>回入支 | 54 <u>85 x</u><br>8 7171 | 19000<br>19924 - <b>6 4</b> | <u>1779</u> ト<br>-ト7オ <sup>1</sup> 月 |
|--------------|----------------------|---------------|----------------------|--------------|--------------------|---------------------------|--------------------------|-----------------------------|--------------------------------------|
| 取引ブラットフォーム   | 利めての方                | 入會            | 入出会について              | 101012919    | 上、ある質問             | お問い合わせ                    | 会社家内                     | アフィリエイト                     |                                      |
|              | 438.500 (15:00 03.10 | ) > CADUP     | Y 79.43010 (15:00 03 | 1.10) ≥ AUD! | JPY 79.9045 (15:00 | 03.10) > GOLD/J           | PY 138855.441            | (15:00 03:10) 🔌             | GEPUPY 12                            |
| お客様          | 包座                   | Ł             | い戻しリクエスト             |              |                    |                           |                          |                             |                                      |
| オプション        | ボートフォリオ<br>ホス会       |               |                      | \$ <b>9</b>  |                    |                           |                          |                             |                                      |
| 払い戻し         | パクエスト<br>            | <b>)</b>      |                      |              | 1/                 | い戻し                       |                          |                             |                                      |
| (置)          | 人情報                  |               |                      |              |                    |                           |                          |                             |                                      |

③ 次の画面が表示されれば、クレジットカードでの出金は完了です。通常、5営業日以内に出金は完了します。

| Sma<br>*>*/>    | rt Op                                        | tion        |                        |             |                    | <u>24日5は14日</u><br>回入ま | <u>라.</u> <u>참초:x</u><br>은 국171 | 19999<br>1951年 - 品名 | <u>8779</u><br>>771/3 |
|-----------------|----------------------------------------------|-------------|------------------------|-------------|--------------------|------------------------|---------------------------------|---------------------|-----------------------|
| 取引ブラットフォーム      | 利めての方                                        | λŵ          | 入出会について                | TRANSFER IN | 大街台質問              | お問い合わせ                 | 会社案内                            | 7740141             |                       |
| REUTERS IE 4438 | .500 (15:00 03.10)                           | > CAD/JPY 7 | 9.43010 (15:00 03:10)  | > AUD/JPY   | 79.9045 (15:00 03. |                        | 138855.441 (15                  | 00 03.10) 🛎 Gi      | BP/JPY 126.11         |
| お客様             | 印座                                           | <b>3</b> 1  | りがとうございます              | t.          |                    |                        |                                 |                     |                       |
| オプション           | ボートフォリオ                                      | 5           | りがとうこざいます。             |             |                    |                        |                                 |                     |                       |
| 資金              | の入金                                          | 8           | 客様の私い戻しりウエス            | 小は、処理中です    | r.                 |                        |                                 |                     |                       |
| 松い戻             | 払い戻しリクエスト 何か、ご又同などこさいましたら、お気軽に、 オストロレナト サイズト |             |                        |             |                    |                        |                                 |                     |                       |
| 入出              | 全限度                                          | U           | •                      |             |                    |                        |                                 |                     |                       |
| 12              | 人情報                                          | at<br>Sr    | 異<br>nartOption サポートチー | - 4         |                    |                        |                                 |                     |                       |

- ※ 出金は、原則として入金と同じ方法で処理されます。
- ※ クレジットカードでの出金は、入金と同額が上限となります。
- ※ 入金額以上の出金の場合は、入金額まではクレジットカードへ払い戻しされ、 超過分は電信送金での払い戻しとなります。
- ※ 初めての出金の際は、身分証明の提示が必要となります。

#### 【カスタマーサポート情報】

スマート・オプションでは、**お問い合わせフォーム**での連絡のほか、 電話またはオンラインチャット、E メールでのサポートに対応しています。 質問があれば何でも「お問い合わせ」からカスタマーサポートに連絡してください。

<サポート営業時間> (日本語)

電 話: 03-4520-8949 日曜~木曜 17:00~23:00

- チャット: 日曜~木曜 17:00~23:00
- $E \times \mathcal{U}$ : Support@SmartOption.JP